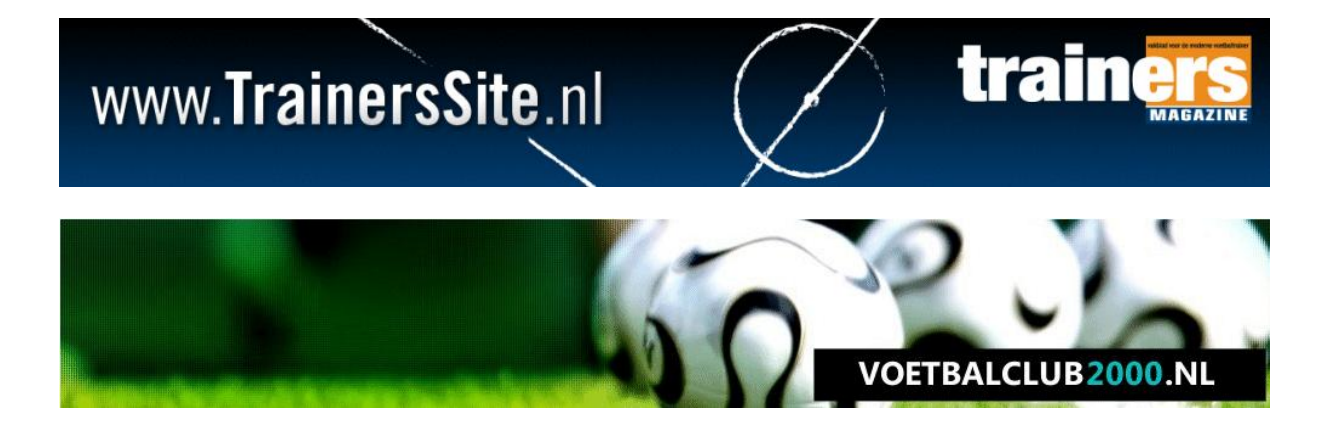

# TRAINERSSITE.NL VOETBALCLUB2000.NL

# HANDLEIDING OEFENVORMEN

Versie 'Het maken en wijzigen van oefenvormen' Laatste update: 28 december 2012

# Welkom

Via onze website kunt u zeer eenvoudig oefenvormen en trainingen maken. In deze handleidingen leggen wij u uit hoe u oefenvormen kunt maken.

# 1.1. Toegang tot de sites

| MIJN GEGEVENS                     |
|-----------------------------------|
| Email:                            |
| Wachtwoord:                       |
| Automatisch Inloggen              |
| Login                             |
| Registreren   Wachtwoord vergeten |

Voor dit onderdeel van de site moet u inloggen. Vult u hiertoe in dit scherm op de site uw inloggegevens in.

## 2.1 Een oefenvorm maken

U klikt allereerst in het hoofdmenu op Tools > MijnOefenstof en dan klikt u rechts op 'Maak nieuwe training'.

Als u een oefenvorm wilt maken en deze wilt opslaan in uw persoonlijke database, klik dan op 'A', wilt u een oefenvorm maken en deze opslaan in de clubdatabase, klikt u dan op 'B'.

| CLUBDATABASE                                                                                      |
|---------------------------------------------------------------------------------------------------|
| <u>Oefenvormen</u>                                                                                |
| <u>Trainingen</u>                                                                                 |
| Jaarplannen                                                                                       |
| Maak nieuwe oefenvorm                                                                             |
| Maak nieuwe training                                                                              |
|                                                                                                   |
| MIJN EIGEN DATABASE                                                                               |
| MIJN EIGEN DATABASE                                                                               |
| MIJN EIGEN DATABASE<br>Oefenvormen<br>Trainingen                                                  |
| MIJN EIGEN DATABASE<br>Oefenvormen<br>Trainingen<br>Maak nieuwe oefenvorm                         |
| MIJN EIGEN DATABASE<br>Oefenvormen<br>Trainingen<br>Maak nieuwe oefenvorm<br>Maak nieuwe training |

Merk op dat u oefenvormen achteraf altijd nog kunt aanpassen of kan kopiëren van database, maar vanuit het programma kunt u alleen in de vooraf gekozen database opslaan.

Het maken van een oefenvorm kan volgens ons het beste uitgelegd worden in een filmpje, dus u krijgt een eenvoudige uitleg via dit filmpje:

http://www.youtube.com/watch?v=8zf18315s50

Als u een speler van het veld wilt verwijderen, kunt u dit zien op:

http://www.youtube.com/watch?v=53A8cth2ggU

En als u nummers wilt gebruiken, dan kunt u dit zien op:

http://www.youtube.com/watch?v=I3a81rZd1sQ

#### 2.2. Een bestaande oefenvorm bewerken

U start de editor idem als in 2.1.

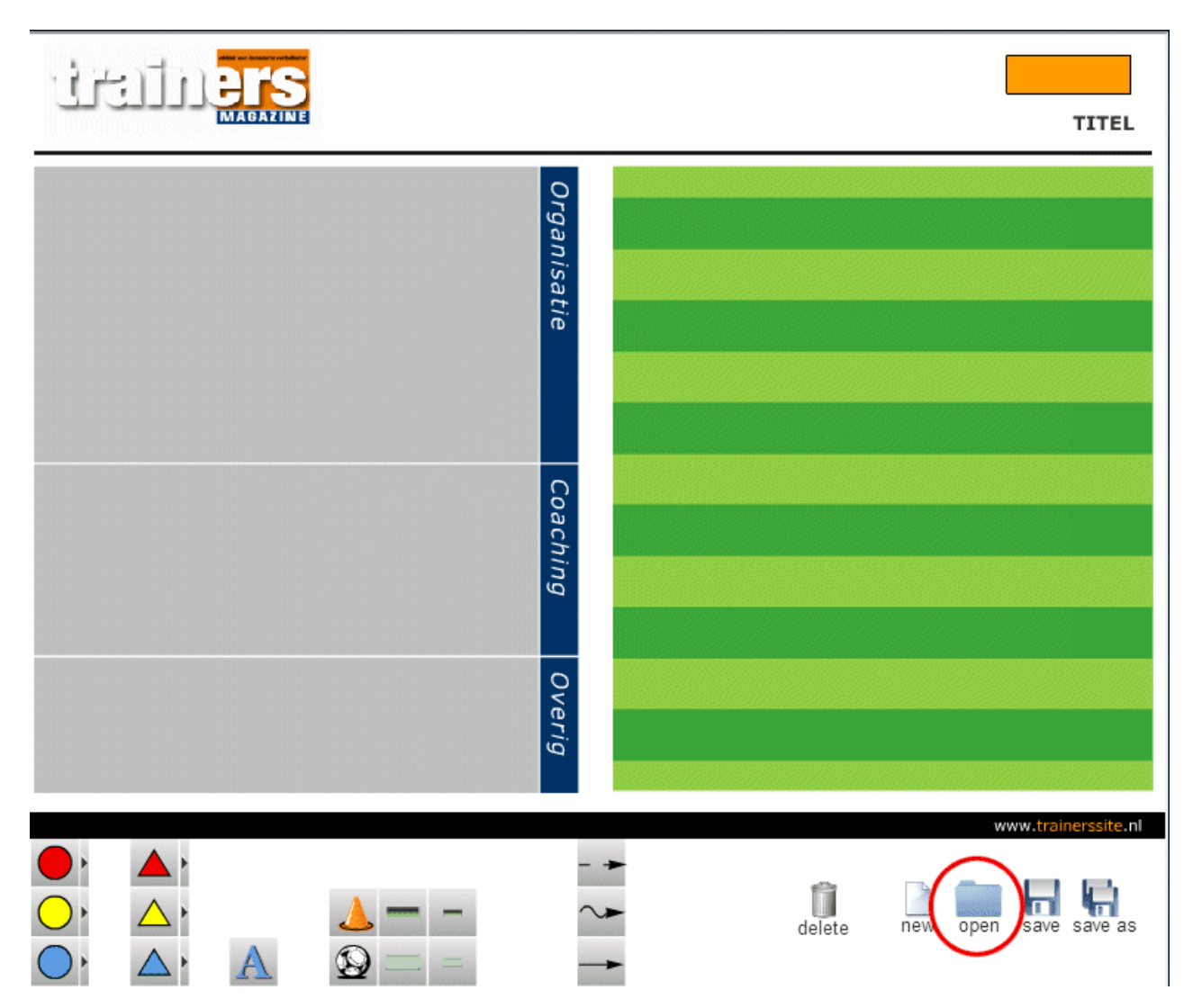

U klikt op 'open' en u uw database zal geopend worden. Klik vervolgens op de oefenvorm die u wilt bewerken. De oefenvorm zal geopend worden.

Na het bewerken, klik op 'save' om de bestaande oefenvorm te overschrijven en 'save as' om een nieuwe oefenvorm aan te maken.

# 3. Vragen?

Heeft u na het lezen van deze handleiding nog vragen, neem dan contact op met:

Tom van den Heiligenberg – tom@sportfacilities.com

Of

Paul van Veen - paulvanveen@trainerssite.nl